### Новый сайт для получения QR-кода для въезда в Мексику

16 февраля 2021 года Федеральное агентство гражданской авиации Мексики запустило новый сайт "México Vuela Seguro", призванные объединить всю информацию для пассажиров всех мексиканских аэропортов. Этот сайт - новая платформа для получения QR-кода, обязательного к предъявлению при перелетах в Мексику. Ранее был сайт - https://afac.hostingerapp.com/.

### Пример заполнения анкеты для получения QR кода

# (заполняется не более чем за 12 часов до начала рейса, технически удобней заполнять с телефона, можно с ПК)

Переходим на <u>сайт</u>. Здесь необходимо зарегистрироваться, указав имейл и выбрав пароль. Страница на двух языках, испанском и английском. Выберете подходящий Вам язык.

Далее, где это требуется, необходимо ответить утвердительно (нажимать **Agree**) на вопросы о согласии с обработкой персональных данных, соблюдении лицензионных условий и т.д.

Вы можете сначала найти баннер, на котором написано «Flight Registration» и внести все данные про рейсы, на которых вы будете лететь, можно заполнить более чем за 12 часов до вылета. И потом заполнять следующие пункты.

Или же найдите баннер, на котором написано «Health Questionnaire PRE FLIGHT Protection». Вам необходимо последовательно заполнить 5 блоков.

#### Блок 1

В первом вопросе нужно указать путешествуете Вы один (Alone) или с кем-то (W/someone)? Если с кем-то, укажите количество сопровождающих (No. of Companions).

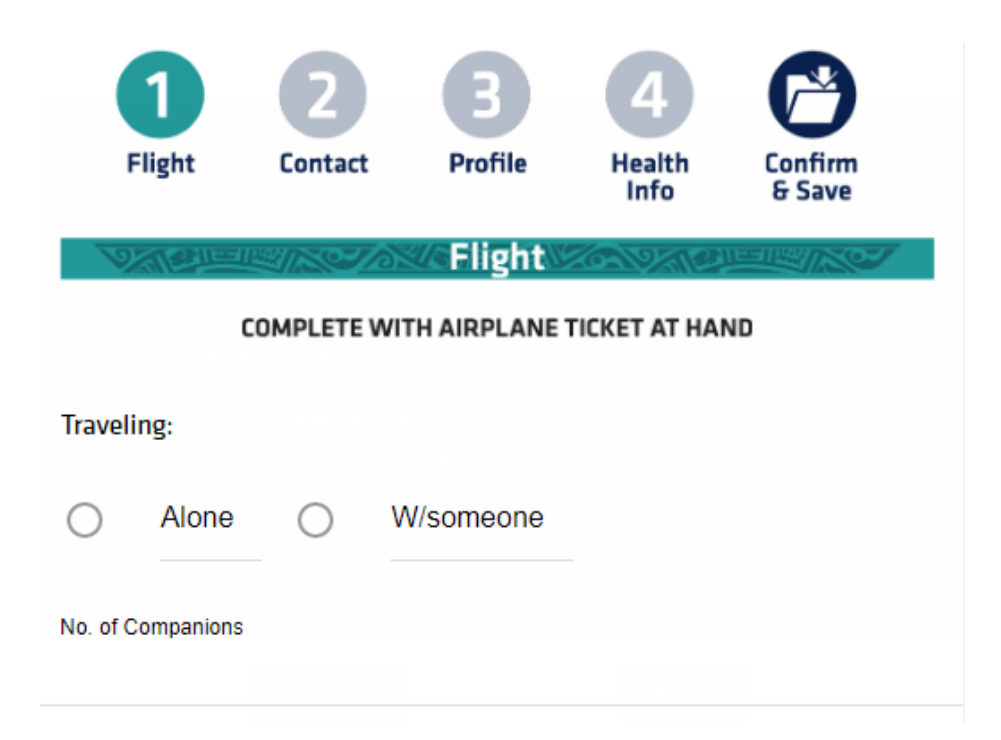

Далее укажите дату и время вылета (Departure date и Departure time), аэропорты отправления и прибытия (Departure City и Arrival City), авиакомпанию и номер рейса (Airline и Flight).

| Departure date<br>Departure date | Укажите дату вылета                                                  |
|----------------------------------|----------------------------------------------------------------------|
| Departure time<br>Departure time | Укажите время вылета                                                 |
| Flight Departure                 | City Укажите город вылета (например - KIEV) 🔹 🔻                      |
| Flight Arrival City              | у Укажите город прилета (например - CANCUN) 🔻                        |
| Airline<br>Select an airline     | Укажите название авиакомпанию 🚽                                      |
| Flight<br>Flight Number          | Укажите номер рейса<br>(если рейс стыковочный - оба рейса через "/") |
|                                  | Next                                                                 |

## Нажмите NEXT.

### Блок 2

Во втором блоке укажите ваш электронный адрес (E-mail), номер телефона (Phone Number), а также страну и постоянный адрес проживания (Permanent Address (State, City, ZIP Code)).

| 6                     |                 | 0                          | R                                 | Α                           |                   |   |
|-----------------------|-----------------|----------------------------|-----------------------------------|-----------------------------|-------------------|---|
| Flig                  | ght             | Contact                    | Profile                           | Health<br>Info              | Confirm<br>& Save |   |
|                       | ्राचार          |                            | Contact                           |                             |                   |   |
|                       | 11              | THESE N<br>CASE OF A C     | WILL HELP US LO<br>CONTAGION ALER | CATE YOU<br>T IN YOUR FLIGH | ſT                |   |
| User's                | Contact         | t Info                     |                                   |                             |                   |   |
|                       |                 | YOUR EMAIL                 | IS ESSENTIAL FOR YO               | U REGISTRATION              |                   |   |
| e-Mail y              | 'кажите с       | звой e-mail                |                                   |                             |                   |   |
| Phone Nun<br>(555)555 | nber<br>55-5555 | <mark>Укажит</mark> е<br>5 | свой номер т                      | елефона                     |                   | * |
| Perman                | ient Ad         | dress                      |                                   |                             |                   |   |
| Country               | Укажит          | е страну пр                | оживания                          |                             | Ukraine           | ~ |
| State                 | Укажит          | е город про                | живания                           |                             |                   |   |
| City                  | Укажит          | е город про                | эживания                          |                             |                   |   |
| ZIP Code              | Укажит          | е индекс                   |                                   |                             |                   |   |

Далее укажите кого-либо\*, с кем необходимо связаться в случае чрезвычайной ситуации (**Person to contact in case of emergency**). Все поля являются обязательными к заполнению!

# Person to contact in case of emergency

| Full Name<br>Name and Last | Укажите имя человека*<br>iname   |
|----------------------------|----------------------------------|
| e-Mail                     | Укажите e-mail человека*         |
| Phone Number               | Укажите номер телефона человека* |
|                            | Go back Next                     |

### Нажмите NEXT.

### Блок 3

В третьем блоке укажите (в такой последовательности) свое имя, фамилию, вторую фамилию, дату рождения, пол и национальность. Если второй фамилии нет, укажите повторно первую, потому что без заполнения поля Second Surname форму нельзя отправить.

| Vale                                  | My Profile             |           |
|---------------------------------------|------------------------|-----------|
| Name(s) <mark>Укажи</mark>            | те имя                 |           |
| <mark>Surname Укаж</mark><br>LastName | ките фамилию           |           |
| Second Surname<br>LastName            | Укажите фамилию        |           |
| Birthdate<br>20/Mar/1991              | Укажите дату рождения  |           |
| Gender                                | Укажите пол            | Female 👻  |
| Nationality                           | Укажите национальность | Ukraine 👻 |
|                                       | Go back Next           |           |

Нажмите NEXT.

### Блок 4

Вопросы в четвертом блоке посвящены состоянию здоровья и предыдущим путешествиям.

В первом пункте последовательно укажите страны, в которых вы были за последние 14 дней, город в каждой стране и дату последнего пребывания. Если за последние 14 дней Вы не посещали другие страны – ничего указывать не нужно.

| Which countries have you | visited in the previous 14 days? |
|--------------------------|----------------------------------|
| Country                  | Ţ                                |
| City                     | Date                             |
| Country                  |                                  |
| City                     | Date                             |
| Country                  |                                  |
| City                     | Date                             |

Далее ответьте на два вопроса:

| During t<br>contact<br>infection | he last 14<br>with som<br>1? | 4 days ha<br>neone sh | ave you<br>owing s | or anyone in your group, had close<br>ymptoms suggesting a COVID-19 |
|----------------------------------|------------------------------|-----------------------|--------------------|---------------------------------------------------------------------|
| Yes                              | $\bigcirc$                   | No                    | $\bigcirc$         |                                                                     |
| Have yo<br>the last              | u, or any<br>14 days?        | one in y              | our gro            | ıp, had a positive COVID-19 test in                                 |
| Yes                              | $\bigcirc$                   | No                    | 0                  |                                                                     |

- 1. Контактировали ли Вы или кто-то из вашей группы с больными коронавирусом за последние 14 дней? Ответьте «да» или **«нет».**
- **2.** Был ли у Вас или кого-то из вашей группы позитивный результат теста на коронавирус на последние 14 дней? Ответьте «да» или **«нет»**.

В последнем блоке с картинками необходимо отметить те симптомы нарушения здоровья, которые были у вас (если они были) за последние 72 часа:

- лихорадка (температура),
- сухой кашель,
- потеря обоняния, вкуса или слуха,
- боль в горле,
- затрудненное дыхание.

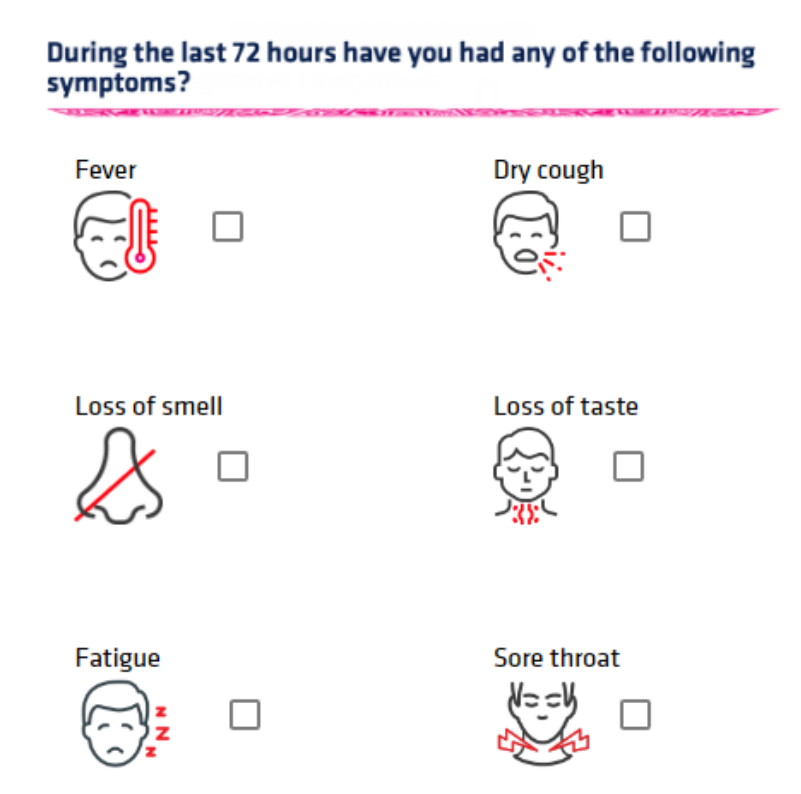

## Нажмите NEXT.

### Блок 5

Если в последнем блоке Вы видите красные крестики, - это означает что в этом блоке информации Вы сделали ошибку (пример ниже на картинке), - кликните на синие прямоугольники рядом с крестиками и перепроверьте информацию. После внесения изменений нажимайте **NEXT** до тех пор, пока опять не попадете в окно блока 5.

|                 | 1           | 2                                          | В                                                        | 4                                        |                   |
|-----------------|-------------|--------------------------------------------|----------------------------------------------------------|------------------------------------------|-------------------|
|                 | Flight      | Contact                                    | Profile                                                  | Health<br>Info                           | Confirm<br>& Save |
| 97              | CHECK Y     | Ch Questio<br>OUR DATA CARE<br>YOU WILL NO | <b>nnaire's Q</b><br>FULLY. ONCE YOU<br>T BE ABLE TO CH. | IR Emissio<br>UR OR IS EMITTE<br>ANGE IT | DIN CONTRACTOR    |
| Name<br>Surname | (s)         |                                            |                                                          |                                          |                   |
| Flight In       | nfromation  | /                                          |                                                          | Personal                                 | Information       |
| Contact         | information | x<br>ur Informa                            | tion Prior                                               | issuing vo                               | Health data       |

Далее подтвердите, что введенные вами данные верны (нажмите Agree).

В самом конце система предоставит вам QR-код, где также будет указана ваша полетная информация. QR-код — это самый главный результат заполнения формы о здоровье.

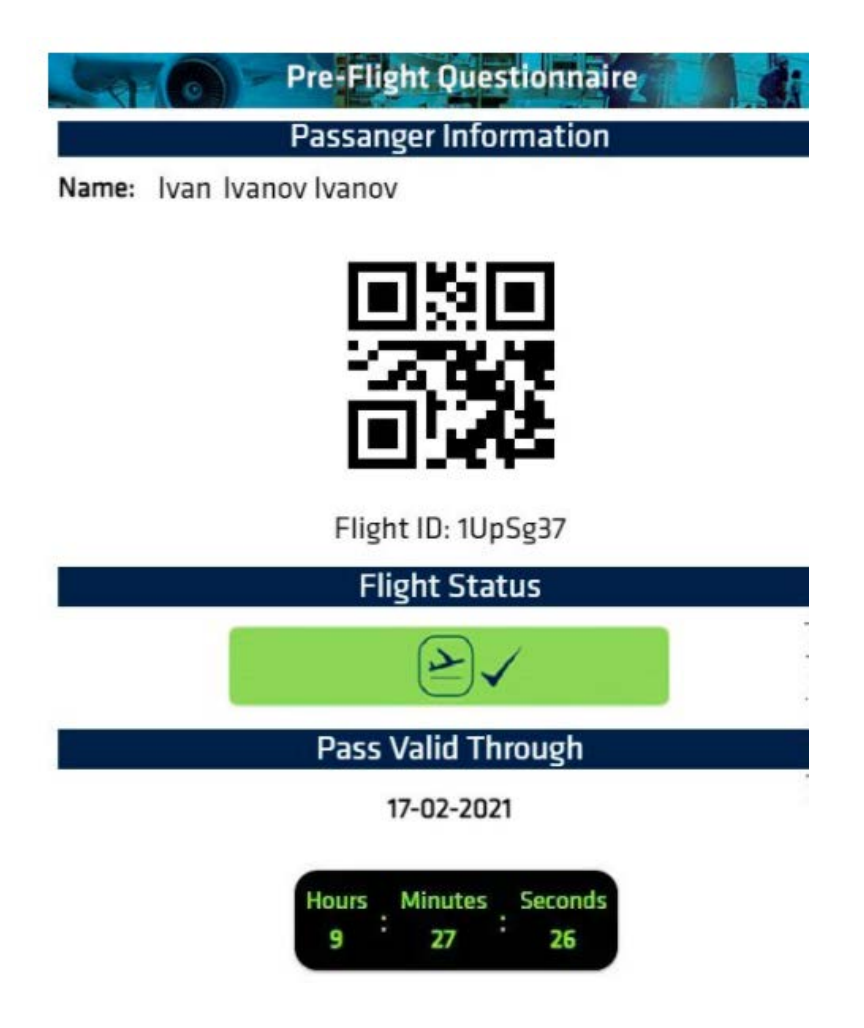

| Flight Inf | ormation         |  |
|------------|------------------|--|
| Aeroline:  | TURKISH AIRLINES |  |
| Flight:    | th567            |  |
| Time:      | 8:59 PM          |  |
| Date:      | 17-02-2021       |  |

Подтверждение с QR-кодом необходимо предъявить при прохождении санитарного контроля в аэропорту. Спутников (компаньонов) можно добавить таким же образом, после получения QR-кода на основного человека.